## Vider le cache du navigateur Chrome

Chaque navigateur est équipé d'un cache, qui permet de conserver des documents transitant par son biais. La mise en cache permet de réduire la charge du serveur web (car on ne le sollicite pas systématiquement) et, pour l'internaute, d'accroître la rapidité de consultation, puisque les documents sont conservés « à portée de main ». Le cache jour le rôle d'un tampon.

Il est toutefois nécessaire de vider périodiquement ce cache, dont la capacité de stockage est généralement limitée par les navigateurs.

## Sous Chrome, la manipulation est la suivante :

Accédez aux paramètres de Chrome en cliquant sur l'icône située en haut à droite de la page.

|            |             | Ctrl+N    |
|------------|-------------|-----------|
| gation pri | vée Ctrl+   | Maj+N     |
|            |             |           |
|            |             | Ctri+J    |
|            |             |           |
| - 1        | 00 % +      | 5         |
|            |             | Ctrl+P    |
|            |             |           |
|            |             | Ctrl+F    |
|            |             |           |
| uper       | Copier      | Colle     |
| uper       | Copier      | C         |
|            | - 1<br>uper | - 100 % + |

## Affichez les paramètres avancés :

| Au déma | arrage                                              |
|---------|-----------------------------------------------------|
| 0       | Ouvrir la page "Nouvel onglet"                      |
| 0       | Reprendre mes activités là où je m'étais arrêté     |
| ۲       | Ouvrir une page ou un ensemble de pages spécifiques |
|         | Accueil                                             |
|         | Ajouter une page                                    |
|         | Utiliser les pages actuelles                        |
|         |                                                     |
|         | Paramètres avancés 🛛 👻                              |

Entrez dans « effacer les données de navigation » :

Effacer les données de navigation Effacer l'historique, les cookies, vider le cache, etc.

Si les trois cases sont cochées, décochez les deux premières et conservez l'option « images et fichiers en cache » cochée. Validez avec le bouton « effacer les données ».

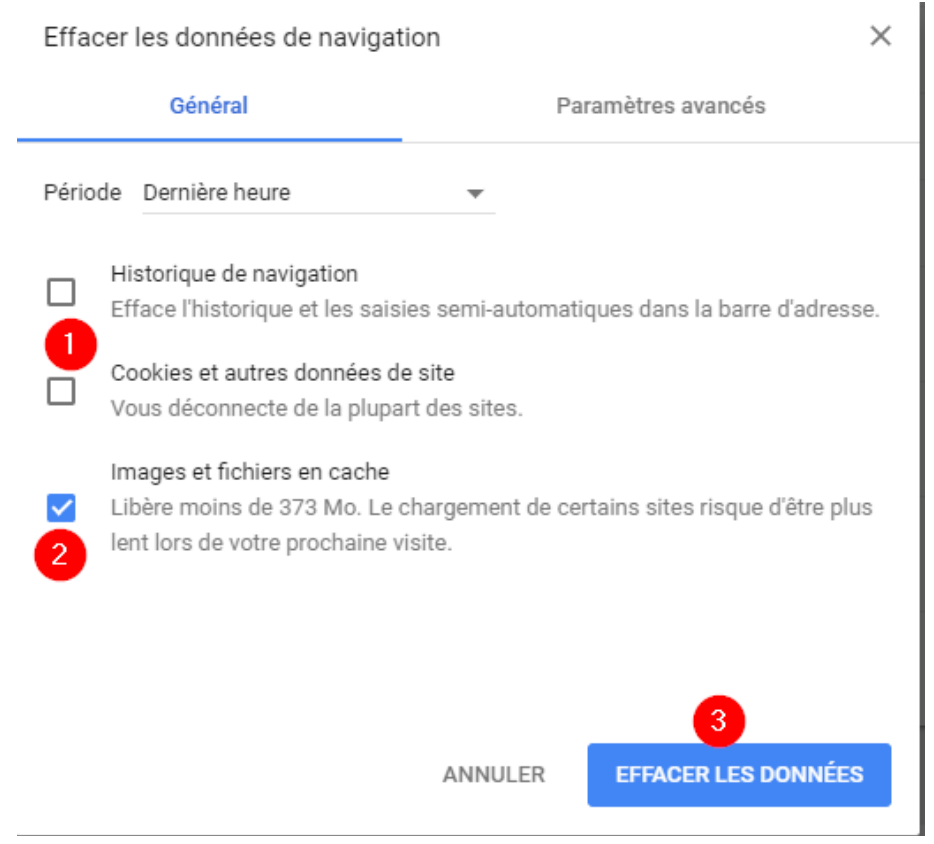

Après cette purge, vous pouvez recharger la page que vous étiez en train de consulter, soit par l'icône à gauche de la barre d'adresse soit par la touche F5.

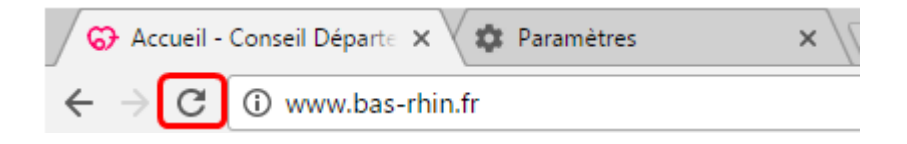